## https://obsogrenci.karatekin.edu.tr/OzelYetenek

1. Yukarıdaki linkten sisteme giriş için kullanıcı adınız ve şifreniz ile hesap oluşturunuz.

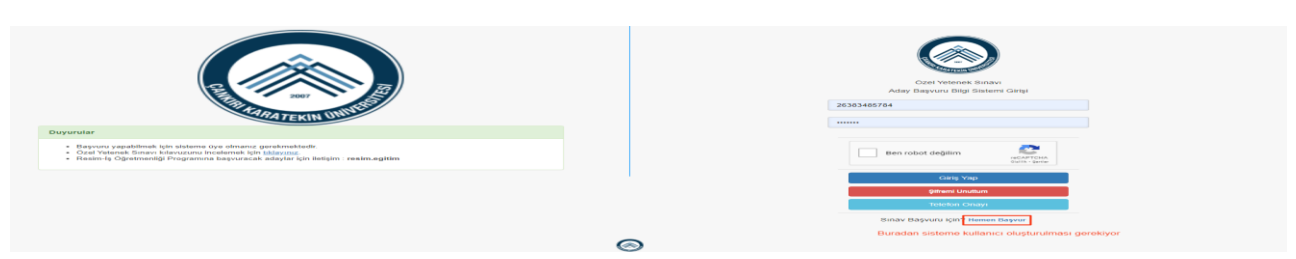

2. Sisteme kaydolabilmek için ekrandaki bilgileri tam ve eksiksiz olarak doldurunuz.

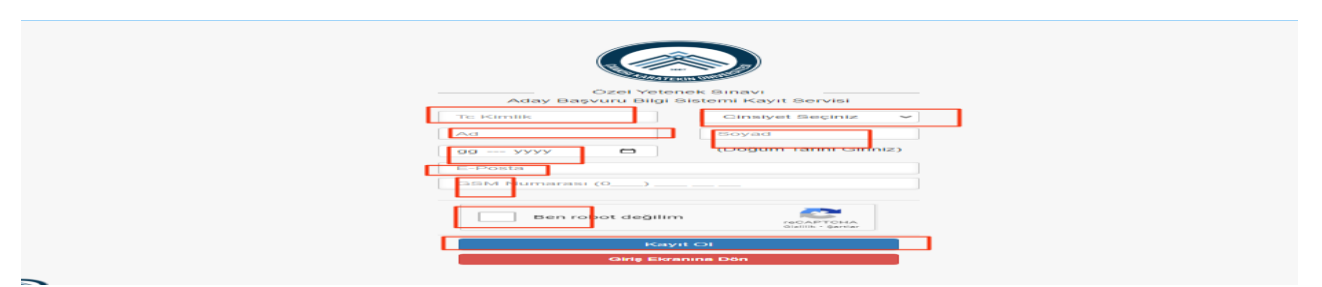

3. Cep telefonunuza gelen şifre ile sisteme giriş yapınız.

| CE REAL PROVIDENCE OF THE PROVIDENCE OF THE PROV | Czel Vetenek Sinavi<br>Odav Basvuru Bita Statemi Gitsi<br>Kaydiniz başarıyla gerçekleşti. Telefonunciza gönderilen<br>şifir si girt yapabilirisiniz.<br>TC Kuritik veya E Posla |
|----------------------------------------------------------------------------------------------------|----------------------------------------------------------------------------------------------------|
| Duyurular                                                                                                    | Şifre                                                                                                    |
| <ul> <li>Başıyını yapalılmak (çiy silatere üye olmarı gereləmatkatlı:</li> <li>Oza Yahası Kisanı kalanızı insolanın (çi bişizmi);</li> <li>Resim-İş Öğretmenliği Programına başıvıracak adaylar (çin lietişim : resim.egitim</li> </ul>                                                                                                    | Ben robot degilim                                                                                                    |
|                                                                                                    | Giriş Yap                                                                                                    |
|                                                                                                    | Şifremi Unuttum                                                                                                    |
|                                                                                                    | Telefon Onayi                                                                                                    |
|                                                                                                    | Sınav Başvuru için? Hemen Başvur                                                                                                    |
|                                                                                                    |                                                                                                    |

4. Sisteme giriş yaptıktan sonra açılan ekran sayfasının sol üst kısmında yer alan "Yeni Başvuru"

| Anasayfa         | Aday Başvuruları | Aday Bayvurdan |                      |         |                |                |                |          |
|------------------|------------------|----------------|----------------------|---------|----------------|----------------|----------------|----------|
| Aday İşlemleri > |                  |                |                      |         |                |                |                |          |
| Aday Başvuruları |                  |                |                      |         |                |                |                |          |
|                  | Başvurular       |                |                      |         |                |                |                |          |
|                  | # Yil Adi        | Dönem          | Fakülte / Yüksekokul | Program | Başvuru Tarihi | Başvuru Durumu | Başvuru Sonucu | Açıklama |
|                  | Kayit Bukasanadi |                |                      |         |                |                |                |          |
|                  |                  |                |                      |         |                |                |                |          |
|                  |                  |                |                      |         |                |                |                |          |
|                  |                  |                |                      |         |                |                |                |          |
|                  |                  |                |                      |         |                |                |                |          |
|                  |                  |                |                      |         |                |                |                |          |

5. Sayfadaki bilgileri doldurup başvurunuzu tamamlayınız.

| ជា Anasayfa        | Anasayfa / Aday Başvuruları |                |                    |                   |          |
|--------------------|-----------------------------|----------------|--------------------|-------------------|----------|
| 🞓 Aday İşlemleri > | 1                           | 2              | 3                  | 4                 | 5        |
| Aday Basyunuları   | Vissilis Dilaitad           | Cibier Dialad  | Resident Dilationi | Decement Continui | Relation |
|                    | Kimik bigien                | Egium biigiien | ileuşini bilgileri | Program Seguri    | Deißeiei |
|                    |                             |                |                    |                   |          |

6. Sadece YKS sonuç belgesini yükleyerek BAŞVURUYU GÖNDER butonuna tıklanması gerekiyor.

| Anasayfa / Aday Başvuruları | Belge Ekle                            | ×                        |                |                   |
|-----------------------------|---------------------------------------|--------------------------|----------------|-------------------|
| Kimlik Bilgileri            | Talep Tipl *<br>YKS Sonuç Belgest = * | 🔶 Dosya Yukle 🍡 📥 Kaydot | Program Seçimi | Belgeter          |
| # Talop Tipi                |                                       |                          | Dosya Adı      | + Yern Beege Ekte |
|                             |                                       |                          |                |                   |
| Onceki                      |                                       |                          |                | Sonraki           |
|                             |                                       | 🖌 Bayvurumu Gönder       |                |                   |
|                             |                                       |                          |                |                   |